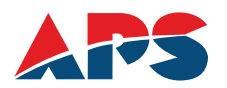

### **NOTICE OF 11th ANNUAL GENERAL MEETING**

NOTICE is hereby given that the Eleventh (11th) Annual General Meeting (AGM) of the Members of **Australian Premium Solar (India) Limited** ("the Company") will be held on Monday, September 30, 2024 at 11:00 A.M. IST through Video Conferencing ("VC") / Other Audio-Visual Means ("OAVM") to transact the following businesses:

### **ORDINARY BUSINESSES:**

# 1. To consider and adopt the Audited Financial Statements for the financial year ended on March 31, 2024 and the Reports of the Board of Directors and Auditors thereon.

To consider and if thought fit, to pass the following resolutions as An Ordinary Resolutions.

"**RESOLVED THAT** the Audited Financial Statement of the Company for the financial year ended March 31, 2024 and the reports of the Board of Directors and Auditors thereon, as circulated to the members, be and are hereby considered and adopted."

# 2. To re-appoint Mr. Chimanbhai Ranchhodbhai Patel (DIN: 06563988) who retires by rotation and being eligible offers himself for re-appointment.

**Explanation:** Based on the terms of appointment, executive directors and the non-executive directors are subject to retirement by rotation. Mr. Chimanbhai Ranchhodbhai Patel (DIN: 06563988), Non-Executive Director, whose office of directorship is liable to retire at the ensuing Annual General Meeting, being eligible, seeks reappointment as a Non-Executive Director. Based on the performance evaluation and the recommendation of the Nomination and Remuneration Committee, the Board recommends his reappointment as a director.

Shareholders are requested to consider and if thought fit, to pass the following resolution as an **Ordinary Resolution**:

"**RESOLVED THAT** pursuant to the provisions of Section 152 and other applicable provisions of the Companies Act, 2013, the approval of the shareholders of the Company be, and is hereby accorded for the reappointment of Mr. Chimanbhai Ranchhodbhai Patel (DIN: 06563988) as Non-Executive Director, who is liable to retire by rotation."

### **SPECIAL BUSINESSES :**

#### 3. To ratification of remuneration of the Cost Auditor for the financial year 2024-25:

To consider and if thought fit, to pass the following resolution as an **Ordinary Resolution**:

"**RESOLVED THAT** pursuant to Section 148 of the Companies Act, 2013 (the Act) and all other applicable provisions of the Act read with Companies (Audit and Auditors) Rules, 2014, the remuneration of M/s. Kushal & Co., Cost Accountants, (FRN: 001124), Cost Auditor of the Company for the financial year 2024-25 as appointed by the Board of Directors at a remuneration of Rs. 1,50,000 to be paid to M/s. Kushal & Co., Cost Accountants, (FRN: 000239), be and is hereby confirmed and ratified.

**Registered office:** Tajpur, NH-08 TA-Prantij, Sabarkantha Gujarat- 383205 India For Australian Premium Solar (India) Limited By order of the Board of Directors

Sd/-Nikunjkumar Chimanlal Patel Chairman & Executive Director DIN: 07834023

Place: Sydney Date: August 29, 2024

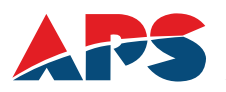

# **IMPORTANT NOTES**

- 1. In view of the massive outbreak of the COVID-19 pandemic, social distancing is a norm to be followed and pursuant to the Circular No. 14/2020 dated April 08, 2020, Circular No.17/2020 dated April 13, 2020 issued by the Ministry of Corporate Affairs followed by Circular No. 20/2020 dated May 05, 2020 and Circular No. 02/2021 dated January 13, 2021 and Circular No. 09/2023 dated September 25, 2023 and all other relevant circulars issued from time to time, physical attendance of the Members to the AGM venue is not required and general meeting be held through video conferencing (VC) or other audio visual means (OAVM). Hence, Members can attend and participate in the ensuing AGM through VC/OAVM.
- 2. Pursuant to the Circular No. 14/2020 dated 8th April, 2020, issued by the Ministry of Corporate Affairs, the facility to appoint proxy to attend and cast vote for the Members is not available for this AGM. However, the Body Corporates are entitled to appoint authorised representatives to attend the AGM through VC/OAVM and participate thereat and cast their votes through e-voting.
- 3. The members can join the AGM through VC/OAVM mode 15 minutes before and after the scheduled time of commencement of the meeting by following the procedure mentioned herein after under the head "instructions for members for Attending AGM through VC/OAVM". The facility of participation at AGM through VC/OAVM will be made available for 1000 members on a first come first serve basis. This does not include large Shareholders (i.e., holding 2 % or more shares), promoters, Institutional Investors, Directors and Key Managerial Personnel of the Company, the Chairpersons of Audit Committee, Nomination and Remuneration Committee and Stakeholders Relationship Committee of the Company and Auditors, who are to attend AGM without restriction of first come first serve basis.
- 4. The attendance of the Members attending the AGM through VC/OAVM will be counted for the purpose of reckoning the quorum under Section 103 of the Companies Act, 2013.
- 5. Pursuant to the provisions of Section 108 of the Companies Act, 2013 read with Rule 20 of the Companies (Management and Administration) Rules, 2014 (as amended) and Regulation 44 of SEBI (Listing Obligations & Disclosure Requirements) Regulations 2015 (as amended), the MCA Circulars & SEBI Circulars, the Company is providing facility of remote e-Voting to its Members in respect of the businesses to be transacted at the AGM. For this purpose, the Company has entered into an agreement with National Securities Depository Limited (NSDL) for facilitating voting through electronic means, as the authorized agency. The facility of casting votes by a member using remote e-Voting system as well as venue voting on the date of the AGM will be provided by NSDL.
- 6. In line with the Ministry of Corporate Affairs (MCA) Circular No. 17/2020 dated April 13, 2020, the Notice calling the AGM has been uploaded on the website of the Company at australianpremiumsolar.co.in. The Notice can also be accessed from the websites of the Stock Exchanges i.e National Stock Exchange of India Limited at www.nseindia.com and the AGM Notice is also available on the website of NSDL (agency for providing the Remote e-Voting facility) i.e. www.evoting.nsdl.com.
- AGM has been convened through VC/OAVM in compliance with applicable provisions of the Companies Act, 2013 read with MCA Circular No. 14/2020 dated April 08, 2020 and MCA Circular No. 17/2020 dated April 13, 2020, MCA Circular No. 20/2020 dated May 05, 2020 and MCA Circular No. 2/2021 dated January 13, 2021 and Circular No. 09/2023 dated September 25, 2023.
- 8. Since the Annual General Meeting will be held through VC/OAVM, the Route Map is not annexed in this Notice.

# THE INSTRUCTIONS FOR MEMBERS FOR REMOTE E-VOTING AND JOINING GENERAL MEETING ARE AS UNDER: -

The remote e-voting period begins on Friday, September 27, 2024 at 09:00 A.M. (IST) and ends on Sunday, September 29, 2024 at 05:00 P.M. (IST). The remote e-voting module shall be disabled by NSDL for voting thereafter. The Members, whose names appear in the Register of Members / Beneficial Owners as on the record date (cut-off date) i.e. on Monday, September 23, 2024 may cast their vote electronically. The voting right of shareholders shall be in proportion to their share in the paid-up equity share capital of the Company as on the cut-off date, being Monday, September 23, 2024.

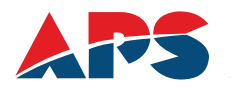

### STEP 1: ACCESS TO NSDL E-VOTING SYSTEM:

# A) Login method for e-Voting and joining virtual meeting for Individual shareholders holding securities in demat mode:

In terms of SEBI circular dated December 9, 2020 on e-Voting facility provided by Listed Companies, Individual shareholders holding securities in demat mode are allowed to vote through their demat account maintained with Depositories and Depository Participants. Shareholders are advised to update their mobile number and email Id in their demat accounts in order to access e-Voting facility.

| Type of shareholders                                                      | Login Method                                                                                                    |
|---------------------------------------------------------------------------|----------------------------------------------------------------------------------------------------|
| Individual Shareholders<br>holding securities in demat<br>mode with NSDL. | 1. Existing <b>IDeAS</b> user can visit the e-Services website of NSDL Viz.<br>https://eservices.nsdl.com either on a Personal Computer or on a mobile.<br>On the e-Services home page click on the " <b>Beneficial Owner</b> " icon under<br>" <b>Login</b> " which is available under ' <b>IDeAS</b> ' section , this will prompt you to<br>enter your existing User ID and Password. After successful authentication,<br>you will be able to see e-Voting services under Value added services. Click<br>on " <b>Access to e-Voting</b> " under e-Voting services and you will be able to<br>see e-Voting page. Click on company name or <b>e-Voting service provider</b><br><b>i.e. NSDL</b> and you will be re-directed to e-Voting website of NSDL for<br>casting your vote during the remote e-Voting period or joining virtual<br>meeting & voting during the meeting. |
|                                                                           | 2. If you are not registered for IDeAS e-Services, option to register is available at https://eservices.nsdl.com. Select <b>"Register Online for IDeAS Portal"</b> or click at https://eservices.nsdl.com/SecureWeb/Ideas DirectReg.jsp                                                                                                    |
|                                                                           | 3. Visit the e-Voting website of NSDL. Open web browser by typing the following URL: https://www.evoting.nsdl.com/ either on a Personal Computer or on a mobile. Once the home page of e-Voting system is launched, click on the icon "Login" which is available under 'Shareholder/Member' section. A new screen will open. You will have to enter your User ID (i.e. your sixteen digit demat account number hold with NSDL), Password/OTP and a Verification Code as shown on the screen. After successful authentication, you will be redirected to NSDL Depository site wherein you can see e-Voting page. Click on company name or e-Voting service provider i.e. NSDL and you will be redirected to e-Voting website of NSDL for casting your vote during the remote e-Voting period or joining virtual meeting & voting during the meeting.                           |
|                                                                           | 4. Shareholders/Members can also download NSDL Mobile App "NSDL Speede" facility by scanning the QR code mentioned below for seamless voting experience.                                                                                                    |
| Individual Shareholders<br>holding securities in demat<br>mode with CDSL  | 1. Users who have opted for CDSL Easi / Easiest facility, can login through their existing user id and password. Option will be made available to reach e-Voting page without any further authentication. The users to login Easi /Easiest are requested to visit CDSL website www.cdslindia.com and click on login icon & New System Myeasi Tab and then user your existing my easi username & password.                                                                                                    |

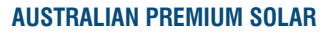

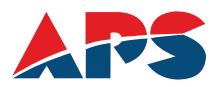

|                                                                                                    | <ol> <li>After successful login the Easi / Easiest user will be able to see the e-<br/>Voting option for eligible companies where the evoting is in progress as<br/>per the information provided by company. On clicking the evoting option,<br/>the user will be able to see e-Voting page of the e-Voting service provider<br/>for casting your vote during the remote e-Voting period or joining virtual<br/>meeting &amp; voting during the meeting. Additionally, there is also links<br/>provided to access the system of all e-Voting Service Providers, so that<br/>the user can visit the e-Voting service providers' website directly.</li> <li>If the user is not registered for Easi/Easiest, option to register is available<br/>at CDSL website <u>www.cdslindia.com</u> and click on login &amp; New System<br/>Myeasi Tab and then click on registration option.</li> <li>Alternatively, the user can directly access e-Voting page by providing<br/>Demat Account Number and PAN No. from a e-Voting link available on<br/><u>www.cdslindia.com</u> home page. The system will authenticate the user by<br/>sending OTP on registered Mobile &amp; Email as recorded in the Demat<br/>Account. After successful authentication, user will be able to see the e-<br/>Voting option where the evoting is in progress and also able to directly<br/>access the system of all e-Voting Service Providers.</li> </ol> |  |
|----------------------------------------------------------------------------------------------------|----------------------------------------------------------------------------------------------------|--|
| Individual Shareholders<br>(holding securities in demat<br>mode) login through their<br>depository participants | You can also login using the login credentials of your demat account through your<br>Depository Participant registered with NSDL/CDSL for e-Voting facility. upon<br>logging in, you will be able to see e-Voting option. Click on e-Voting option, you will<br>be redirected to NSDL/CDSL Depository site after successful authentication,<br>wherein you can see e-Voting feature. Click on company name or e-Voting service<br>provider i.e. NSDL and you will be redirected to e-Voting website of NSDL for<br>casting your vote during the remote e-Voting period or joining virtual meeting &<br>voting during the meeting.                                                                                                    |  |

**Important note:** Members who are unable to retrieve User ID/ Password are advised to use Forget User ID and Forget Password option available at abovementioned website.

# Helpdesk for Individual Shareholders holding securities in demat mode for any technical issues related to login through Depository i.e. NSDL and CDSL.

| Login type                                                         | Helpdesk details                                                                                                    |
|--------------------------------------------------------------------|----------------------------------------------------------------------------------------------------|
| Individual Shareholders holding securities in demat mode with NSDL | Members facing any technical issue in login can contact NSDL helpdesk by sending a request at <u>evoting@nsdl.com</u> or call at 022 - 4886 7000                              |
| Individual Shareholders holding securities in demat mode with CDSL | Members facing any technical issue in login can contact CDSL helpdesk by sending a request at <u>helpdesk.evoting@cdslindia.com</u> or contact at toll free no. 1800-21-09911 |

# B. Login Method for e-Voting and joining virtual meeting for shareholders other than Individual shareholders holding securities in demat mode and shareholders holding securities in physical mode.

# How to Log-in to NSDL e-Voting website?

- 1. Visit the e-Voting website of NSDL. Open web browser by typing the following URL: <u>https://www.evoting.nsdl.com/</u>either on a Personal Computer or on a mobile.
- 2. Once the home page of e-Voting system is launched, click on the icon "Login" which is available under 'Shareholder/Member' section.

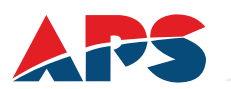

3. A new screen will open. You will have to enter your User ID, your Password/OTP and a Verification Code as shown on the screen.

Alternatively, if you are registered for NSDL eservices i.e. IDEAS, you can log-in at <u>https://eservices.nsdl.com/</u> with your existing IDEAS login. Once you log-in to NSDL eservices after using your log-in credentials, click on e-Voting and you can proceed to Step 2 i.e. Cast your vote electronically.

4. Your User ID details are given below :

| Manner of holding shares i.e. Demat<br>(NSDL or CDSL) or Physical | Your User ID is:                                                                                                    |
|-------------------------------------------------------------------|----------------------------------------------------------------------------------------------------|
| a) For Members who hold shares in demat account with NSDL.        | 8 Character DP ID followed by 8 Digit Client ID<br>For example if your DP ID is IN300*** and Client ID is 12*****<br>then your user ID is IN300***12*****. |
| b) For Members who hold shares in demat account with CDSL.        | 16 Digit Beneficiary ID<br>For example if your Beneficiary ID is 12************************************                                                    |
| c) For Members holding shares in Physical Form.                   | EVEN Number followed by Folio Number registered with the company<br>For example if folio number is 001*** and EVEN is 101456 then user ID is 101456001***  |

- 5. Password details for shareholders other than Individual shareholders are given below:
  - a) If you are already registered for e-Voting, then you can user your existing password to login and cast your vote.
  - b) If you are using NSDL e-Voting system for the first time, you will need to retrieve the 'initial password' which was communicated to you. Once you retrieve your 'initial password', you need to enter the 'initial password' and the system will force you to change your password.
  - c) How to retrieve your 'initial password'?
    - (i) If your email ID is registered in your demat account or with the company, your 'initial password' is communicated to you on your email ID. Trace the email sent to you from NSDL from your mailbox. Open the email and open the attachment i.e. a .pdf file. Open the .pdf file. The password to open the .pdf file is your 8 digit client ID for NSDL account, last 8 digits of client ID for CDSL account or folio number for shares held in physical form. The .pdf file contains your 'User ID' and your 'initial password'.
    - (ii) If your email ID is not registered, please follow steps mentioned below in process for those shareholders whose email ids are not registered.
- 6. If you are unable to retrieve or have not received the "Initial password" or have forgotten your password:
  - a) Click on "Forgot User Details/Password?" (If you are holding shares in your demat account with NSDL or CDSL) option available on <u>www.evoting.nsdl.com.</u>
  - b) Physical User Reset Password?" (If you are holding shares in physical mode) option available on <u>www.evoting.nsdl.com</u>.

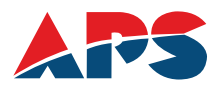

- c) If you are still unable to get the password by aforesaid two options, you can send a request at <u>evoting@nsdl.com</u> mentioning your demat account number/folio number, your PAN, your name and your registered address etc.
- d) Members can also use the OTP (One Time Password) based login for casting the votes on the e-Voting system of NSDL.
- 7. After entering your password, tick on Agree to "Terms and Conditions" by selecting on the check box.
- 8. Now, you will have to click on "Login" button.
- 9. After you click on the "Login" button, Home page of e-Voting will open.

## STEP 2: CAST YOUR VOTE ELECTRONICALLY AND JOIN GENERAL MEETING ON NSDL E-VOTING SYSTEM.

### How to cast your vote electronically and join General Meeting on NSDL e-Voting system?

- 1) After successful login at Step 1, you will be able to see all the companies "EVEN" in which you are holding shares and whose voting cycle and General Meeting is in active status.
- Select "EVEN" of company for which you wish to cast your vote during the remote e-Voting period and casting your vote during the General Meeting. For joining virtual meeting, you need to click on "VC/OAVM" link placed under "Join Meeting".
- 3) Now you are ready for e-Voting as the Voting page opens.
- 4) Cast your vote by selecting appropriate options i.e. assent or dissent, verify/modify the number of shares for which you wish to cast your vote and click on "Submit" and also "Confirm" when prompted.
- 5) Upon confirmation, the message "Vote cast successfully" will be displayed.
- 6) You can also take the printout of the votes cast by you by clicking on the print option on the confirmation page.
- 7) Once you confirm your vote on the resolution, you will not be allowed to modify your vote.

### General Guidelines for shareholders

- 1) Institutional shareholders (i.e. other than individuals, HUF, NRI etc.) are required to send scanned copy (PDF/JPG Format) of the relevant Board Resolution/Authority letter etc. with attested specimen signature of the duly authorized signatory(ies) who are authorized to vote, to the Scrutinizer by e-mail to csdhartipatel@gmail.comwith a copy marked to evoting@nsdl.co.in. Institutional shareholders (i.e. other than individuals, HUF, NRI etc.) can also upload their Board Resolution / Power of Attorney / Authority Letter etc. by clicking on "Upload Board Resolution / Authority Letter" displayed under "e-Voting" tab in their login.
- 2) It is strongly recommended not to share your password with any other person and take utmost care to keep your password confidential. Login to the e-voting website will be disabled upon five unsuccessful attempts to key in the correct password. In such an event, you will need to go through the "Forgot User Details/Password?" or "Physical User Reset Password?" option available on www.evoting.nsdl.com to reset the password.
- 3) In case of any queries, you may refer the Frequently Asked Questions (FAQs) for Shareholders and e-voting user manual for Shareholders available at the download section of www.evoting.nsdl.com or call on toll free no.: 1800 1020 990 and 1800 22 44 30 or send a request to at evoting@nsdl.co.in

#### PROCESS FOR THOSE SHAREHOLDERS WHOSE EMAIL IDS ARE NOT REGISTERED WITH THE DEPOSITORIES FOR PROCURING USER ID AND PASSWORD AND REGISTRATION OF E MAIL IDS FOR E- VOTING FOR THE RESOLUTIONS SET OUT IN THIS NOTICE:

- 1. In case shares are held in physical mode please provide Folio No., Name of shareholder, scanned copy of the share certificate (front and back), PAN (self-attested scanned copy of PAN card), AADHAR (self-attested scanned copy of Aadhar Card) by email to compliance@australianpremiumsolar.co.in.
- 2. In case shares are held in demat mode, please provide DPID-CLID (16 digit DPID + CLID or 16 digit beneficiary

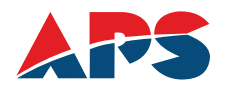

ID), Name, client master or copy of Consolidated Account statement, PAN (self-attested scanned copy of PAN card), AADHAR (self-attested scanned copy of Aadhar Card) to compliance@australianpremiumsolar.co.in. If you are an Individual shareholder holding securities in demat mode, you are requested to refer to the login method explained at step 1 (A) i.e. Login method for e-Voting and joining virtual meeting for Individual shareholders holding securities in demat mode.

- 3. Alternatively shareholder/members may send a request to evoting@nsdl.co.in for procuring user id and password for e- voting by providing above mentioned documents.
- 4. In terms of SEBI circular dated December 9, 2020 on e-Voting facility provided by Listed Companies, Individual shareholders holding securities in demat mode are allowed to vote through their demat account maintained with Depositories and Depository Participants. Shareholders are required to update their mobile number and email ID correctly in their demat account in order to access e-Voting facility.

# THE INSTRUCTIONS FOR MEMBERS FOR e-VOTING ON THE DAY OF THE 11th AGM ARE AS UNDER:

- 1. The procedure for e-Voting on the day of the 11th AGM is same as the instructions mentioned above for remote e-voting.
- 2. Only those Members/ shareholders, who will be present in the 11th AGM at the Registered Office of the Company or through VC/OAVM facility and have not casted their vote on the Resolutions through remote e-Voting and are otherwise not barred from doing so, shall be eligible to vote through e-Voting system in the AGM.
- 3. Members who have voted through Remote e-Voting will be eligible to attend the 11th AGM. However, they will not be eligible to vote at the AGM.
- 4. The details of the person who may be contacted for any grievances connected with the facility for e-Voting on the day of the AGM shall be the same person mentioned for Remote e-voting.

### INSTRUCTIONS FOR MEMBERS FOR ATTENDING THE 11th AGM THROUGH VC/OAVM ARE AS UNDER:

- 1. Member will be provided with a facility to attend the AGM through VC/OAVM through the NSDL e-Voting system. Members may access by following the steps mentioned above for Access to NSDL e-Voting system. After successful login, you can see link of "VC/OAVM link" placed under "Join General meeting" menu against company name. You are requested to click on VC/OAVM link placed under Join General Meeting menu. The link for VC/OAVM will be available in Shareholder/Member login where the EVEN of Company will be displayed. Please note that the members who do not have the User ID and Password for e-Voting or have forgotten the User ID and Password may retrieve the same by following the remote e-Voting instructions mentioned in the notice to avoid last minute rush.
- 2. Members are encouraged to join the Meeting through Laptops for better experience.
- 3. Further Members will be required to allow Camera and use Internet with a good speed to avoid any disturbance during the meeting.
- 4. Please note that Participants Connecting from Mobile Devices or Tablets or through Laptop connecting via Mobile Hotspot may experience Audio/Video loss due to Fluctuation in their respective network. It is therefore recommended to use Stable Wi-Fi or LAN Connection to mitigate any kind of aforesaid glitches.
- 5. Shareholders who would like to express their views/have questions may send their questions in advance mentioning their name demat account number/folio number, email id, mobile number at compliance@australianpremiumsolar.co.in. The same will be replied by the company suitably.

**Registered office:** Tajpur, NH-08 TA-Prantij, Sabarkantha Gujarat- 383205 India For Australian Premium Solar (India) Limited By order of the Board of Directors

Sd/-Nikunjkumar Chimanlal Patel Chairman & Executive Director DIN: 07834023

Place: Sydney Date: August 29, 2024

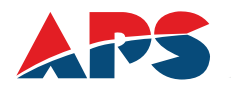

# **EXPLANATORY STATEMENT**

#### (Pursuant to Section 102 (1) of the Companies Act 2013 and Secretarial Standard II on General Meetings) Annexure to Notice of 11th Annual General Meeting

# Disclosure under Regulation 36 (3) of SEBI (Listing Obligations and Disclosure Requirements) Regulations, 2015 and Secretarial Standards-II issued by ICSI

### Item No. 2

| Name                                                                                        | Mr. Chimanbhai Ranchhodbhai Patel                                                                               |
|---------------------------------------------------------------------------------------------|----------------------------------------------------------------------------------------------------|
| Date of Birth                                                                               | February 03, 1954                                                                                               |
| Qualification                                                                               | He holds the Degree of Bachelor of Education (B.E) from the Gujarat University.                                 |
| Experience - Expertise in specific functional areas - Job profile and suitability           | He is having more than 9 years of experience in the Solar Industry.                                             |
| No. of Shares held as on March 31, 2023 including shareholding as a Beneficial Owner.       | 3786216 Equity Share                                                                                            |
| Terms & Conditions                                                                          | Liable to retire by rotation                                                                                    |
| Number of Board Meetings attended during the Financial Year 2023-24                         | 14                                                                                                    |
| Date of Original Appointment                                                                | 23/05/2013                                                                                                    |
| Date of Appointment in current terms                                                        | 09/08/2023                                                                                                    |
| Directorships held in public companies<br>including deemed public companies                 | Nil                                                                                                    |
| Memberships / Chairmanships of committees of public companies                               | Nil                                                                                                    |
| Inter-se Relationship with other Directors.                                                 | He is father of Mr. Nikunjkumar Chimanlal Patel who is the Chairman and Executive Director of the Company.      |
| Information as required pursuant to NSE Circular<br>No. NSE/CML/2018/24 dated June 20, 2018 | Mr. Nikunjkumar Chimanlal Patel is not debarred from holding the office of director pursuant to any SEBI order. |

### Item No. 3

Ratification of remuneration of the Cost Auditor for the financial year 2024-25:

As per Section 148 of the Companies Act, 2013 ('the Act') read with the Companies (Audit and Auditors) Rules, 2014, the appointment of Cost Auditor shall be made by the Board of Directors on such remuneration as may be ratified by the Shareholders. Under the Companies (Audit and Auditors) Rules, 2014, the Board while appointing the Cost Auditor is required to approve the remuneration payable to them and the remuneration so approved by the Board shall be ratified by the Shareholders. Accordingly, as recommended by the Audit Committee, the Board has appointed M/s. Kushal & Co. (FRN: 001124), as CostAuditor of the Company for the FY 2024-25 at a remuneration of Rs. 1,50,000.

The approval of the shareholders is sought by passing an ordinary resolution as set out at item no. 3 in the notice, pursuant to the provisions of the Act. None of the Directors and Key Managerial Personnel of the Company or their relatives are concerned or interested in the above resolution financially or otherwise.

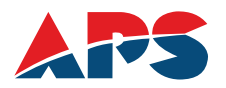

The Board of Directors of your Company recommends passing of the resolution as set out at Item No.3 as an Ordinary Resolution.

**Registered office:** Tajpur, NH-08 TA-Prantij, Sabarkantha Gujarat- 383205 India

For Australian Premium Solar (India) Limited By order of the Board of Directors

Sd/-Nikunjkumar Chimanlal Patel Chairman & Executive Director DIN: 07834023

Place: Sydney Date: August 29, 2024